## 國中小租稅教育宣導活動線上報名操作說明

1、至彰化縣地方稅務局官方網站

## https://www.changtax.gov.tw/

2、選擇上方「主題服務」點選「宣導專區」」

| えて<br>Local Tax Bureou , Changhua County  | 熱門關鍵字使用牌照稅  | … 回首頁 / 網站導覽 /<br>房屋稅 <b>電子稅單</b> 請輸入關鍵号 | 雙語詞彙 / 常見問答 / English / 兒童網<br>≥ <b>投尋</b> |  |  |  |  |  |
|-------------------------------------------|-------------|------------------------------------------|--------------------------------------------|--|--|--|--|--|
| 關於我們 訊息專區 各稅專區 線上服務 便民服務 政府資訊公開 主題服務      |             |                                          |                                            |  |  |  |  |  |
| 節稅專區                                      | 專區 宣導專區     |                                          | 經收稅款專區 <b>f</b>                            |  |  |  |  |  |
| ┃數位平台學習專區  ┃ 志工園:                         | 也 一行政救濟     | 專區 廉政園地                                  | 納稅者權利保護專                                   |  |  |  |  |  |
| 檔案應用專區 公職人                                | 員利益衝突 ┃多元繳稅 | 專區 不動產移轉                                 | e讀通 【雲端發票專區 0                              |  |  |  |  |  |
| 【行動支付專區    優質產業租稅環境 】電子稅單專區     稅捐稽徵法修正專區 |             |                                          |                                            |  |  |  |  |  |
|                                           | Ē           | S                                        |                                            |  |  |  |  |  |
| 使用牌照稅                                     | 房屋稅         | 地價稅                                      | 土地增值稅                                      |  |  |  |  |  |
|                                           |             |                                          |                                            |  |  |  |  |  |

3、點選校園線上報名連結

| 教化                                                                 |                    | 表記門部          | ——四百日<br>新羅字 使用降照殺 反星殺 電子殺里 | 1 / 網站導覽 / 要<br>簡驗入關鍵字 | 暗同果 / 常見    | 問書/ Eng |
|--------------------------------------------------------------------|--------------------|---------------|-----------------------------|------------------------|-------------|---------|
| 關於我們 │ 訊息專區 │ 各科                                                   | 兌專區   線上服務   便民服務  | 政府資訊公開   主題服務 | 7                           |                        |             |         |
| AA                                                                 |                    | 宣導專區<br>🕈 🙆 < |                             |                        |             |         |
| (二)<br>(二)<br>(二)<br>(二)<br>(二)<br>(二)<br>(二)<br>(二)<br>(二)<br>(二) | 二 (14) 主题规模 ) 度错等函 |               |                             |                        |             |         |
| > 節稅專區                                                             | 言語意味               |               |                             |                        |             |         |
| > 電子書専區                                                            |                    |               |                             |                        |             |         |
| > 宣導専區                                                             | 請輸入關鍵字             | 授尋            |                             |                        |             |         |
| > 銀發專區                                                             | 4528               | 197 MP-47 400 |                             |                        | 교요니며        | TRAN    |
| > 經收稅數專區                                                           | 200 201            | 間茶白梅          |                             |                        | 92301 11393 | 下朝秋天    |
| > 數位平台學習專區                                                         | 1 稅務教材             |               |                             | 進入                     | 112-06-21   | 16509   |
| > 志工園地                                                             |                    |               |                             | 18.44                  | 100 10 10   | 1116    |
| > 行政救済専區                                                           | - 1987             |               |                             | All set                | 100-12-10   | 1110    |
| > 廣政園地                                                             | 3 好康下載             |               |                             | 進入                     | 112-11-16   | 13782   |
| > 納稅書權利保護專區                                                        |                    |               |                             |                        |             |         |
| > 橫案應用專區                                                           | 4 校園線上報名           |               |                             | 連結                     | 1           |         |
| > 公職人員利益衝突法身份關係公開專                                                 | 5 較位學習兩面           |               |                             | 連結                     | 109-06-22   | 713     |

4、點選〈國民中小學租稅小尖兵租稅教育宣導活動申請表〉

| ▶線上執                | 招                           |                 |
|---------------------|-----------------------------|-----------------|
| <br>▶ <b>徐</b> 首頁 > | 公 布 櫚 > 線 上 報 名             |                 |
|                     |                             | 小中大             |
| 全部                  | ▼ 請輸入關鍵字 搜尋                 |                 |
| 編號                  | 標題                          | 報名日期            |
| 1                   | 112年度國民中、小學租稅教育宣導活動申請表 (範例) | 113-01-01 ~ 113 |
|                     | 1                           |                 |
|                     | 資料筆數【1】頁數【1/1】              |                 |
|                     |                             |                 |

5、填寫後送出即完成活動申請